## Filtering Cache Entries in ISA Server 2000

The default ISA Server Web cache configuration allows all content, except for HTTPS content, to be stored in the Web cache. You may want content from certain sites to be excluded from the cache.

We can use Web Routing rules to filter the content in the Web cache. To filter content in the Cache, use the steps in both of the following sections.

## **Creating the Destination Set**

1. Start the ISA Management console. Expand the server or array name, and then expand the **Policy Elements** node.

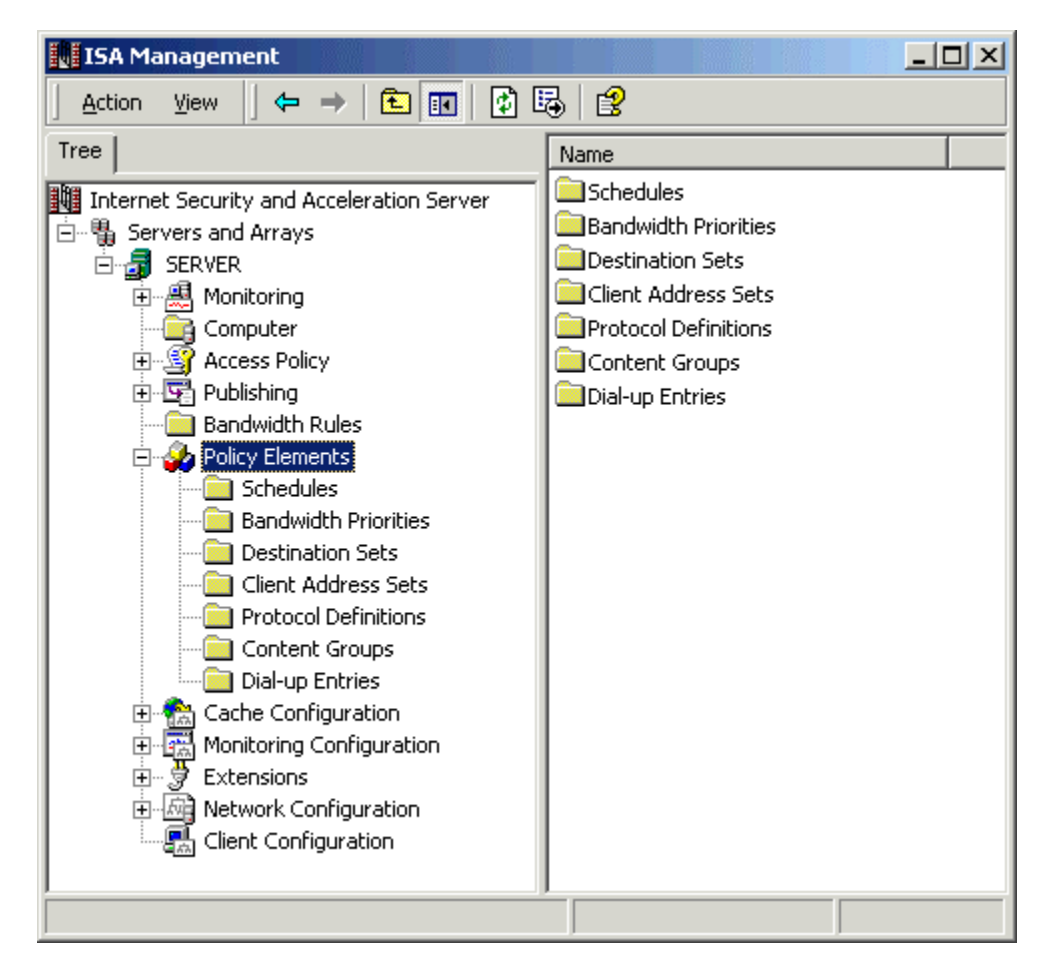

2. Right-click the **Destination Sets** node, point to **New**, and then click **Set**.

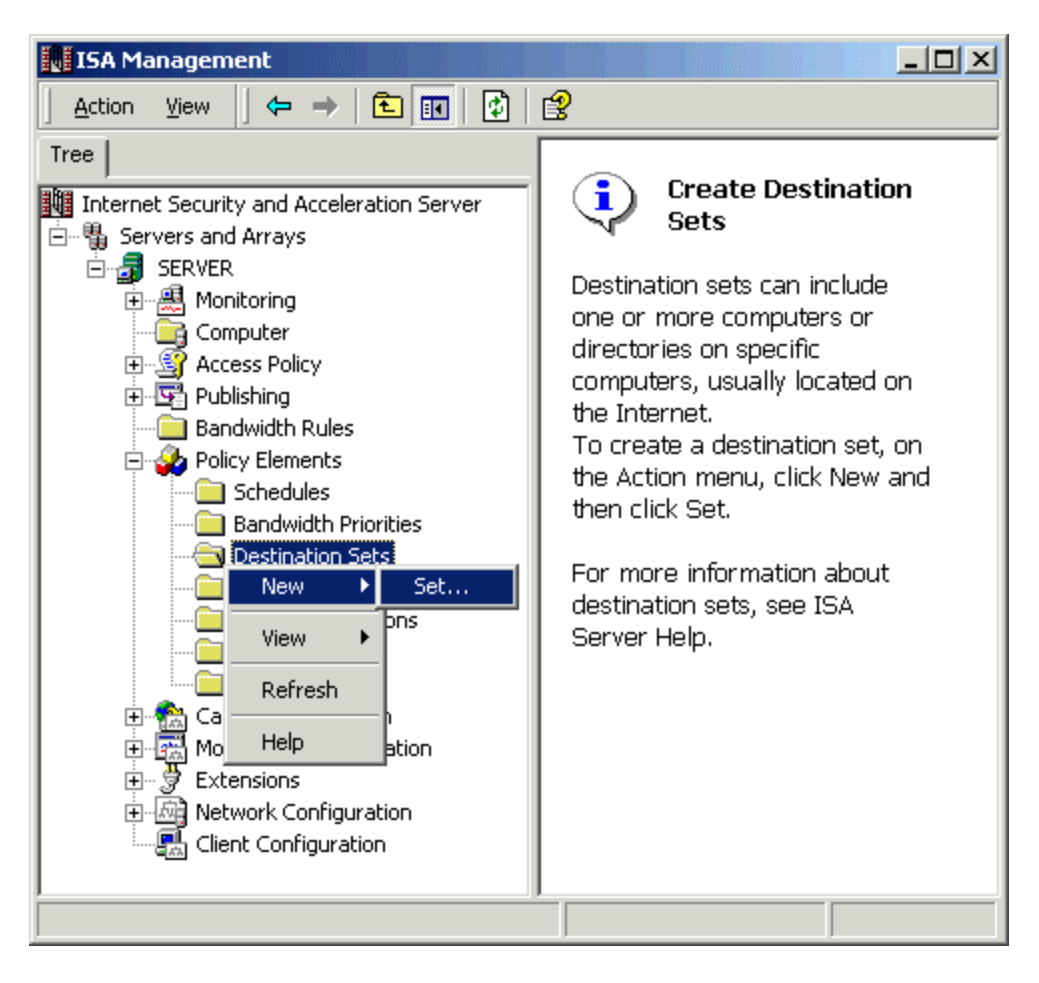

3. In the **Name** box, type the name of the destination set. In the **Description** box, type a short description of the destination set.

| New Destination Set        |               |               | <u>?</u> × |
|----------------------------|---------------|---------------|------------|
| Name:                      | Cache Filteri | ng            |            |
| Description<br>(optional): | Excluded Ca   | iche Entries. |            |
| Include these destinatio   | ns:           |               |            |
| Name/IP Range              |               | Path          |            |
|                            |               |               |            |
| Add                        | E dit.        | Remove        | Cancel     |

4. Click **Add**. Click **Destination**, and type the fully qualified domain name (FQDN) of the site that you want to filter. Type a path in the **Path** box if you want to filter only a specific folder at the site.

| Add/Edit Destination                    |                                                                          | ? ×         |
|-----------------------------------------|--------------------------------------------------------------------------|-------------|
|                                         |                                                                          |             |
| Oestination:                            | *.microsoft.com                                                          | Browse      |
| To include all cor                      | mputers in a domain, type *.do                                           | main.       |
| O IP addresses:                         |                                                                          |             |
| From:                                   |                                                                          |             |
| To (optional)                           |                                                                          |             |
| To include a specific dir<br>below.     | ectory in the destination set, ty                                        | pe the path |
| To include all the<br>To select a speci | files, use this format: /dir/*.<br>ific file, use this format: /dir/file | ename.      |
| Path:                                   |                                                                          |             |
|                                         |                                                                          |             |
|                                         | ОК                                                                       | Cancel      |

- 5. Click OK.
- 6. Click **OK**.

## **Creating the Web Routing Rule**

1. Start the ISA Management console. Expand the server or array name, and then expand the **Network Configuration** node.

| 💵 ISA Management                                                                                                    |                                                                  |  |
|----------------------------------------------------------------------------------------------------|------------------------------------------------------------------|--|
| j Action View j ← → 🔁 📧 😭                                                                                                    | 1 🗟 😫                                                            |  |
| Tree                                                                                                    | Configuration                                                    |  |
| Internet Security and Acceleration Server<br>Servers and Arrays<br>SERVER<br>Monitoring<br>Computer<br>Computer<br>Access Policy<br>Publishing<br>Bandwidth Rules<br>Policy Elements<br>Cache Configuration<br>Cache Configuration<br>Extensions<br>Network Configuration<br>Local Address Table (LAT)<br>Client Configuration | Routing<br>Local Address Table (LAT)<br>Local Domain Table (LDT) |  |
|                                                                                                    |                                                                  |  |

2. Right-click the **Routing** node, point to **New**, and then click **Rule**.

| ISA Management                                                                                                    |       |              |             | - D × |
|----------------------------------------------------------------------------------------------------|-------|--------------|-------------|-------|
| Action View $4 \Rightarrow 1$ 1 $2$ 1 $2$                                                                                                    |       |              |             |       |
| Tree                                                                                                    | Order | Name         | Description |       |
| Internet Security and Acceleration Server<br>Servers and Arrays<br>SERVER<br>Monitoring<br>Computer<br>Computer<br>Access Policy<br>Publishing<br>Bandwidth Rules<br>Policy Elements<br>Cache Configuration<br>Cache Configuration<br>Extensions<br>Network Configuration<br>Local 4<br>View<br>Refresh<br>Export List<br>Help | Rule  | Default rule |             |       |
|                                                                                                    |       |              | J           |       |

3. Type a name for the Routing rule, and then click  $\ensuremath{\textbf{Next}}.$ 

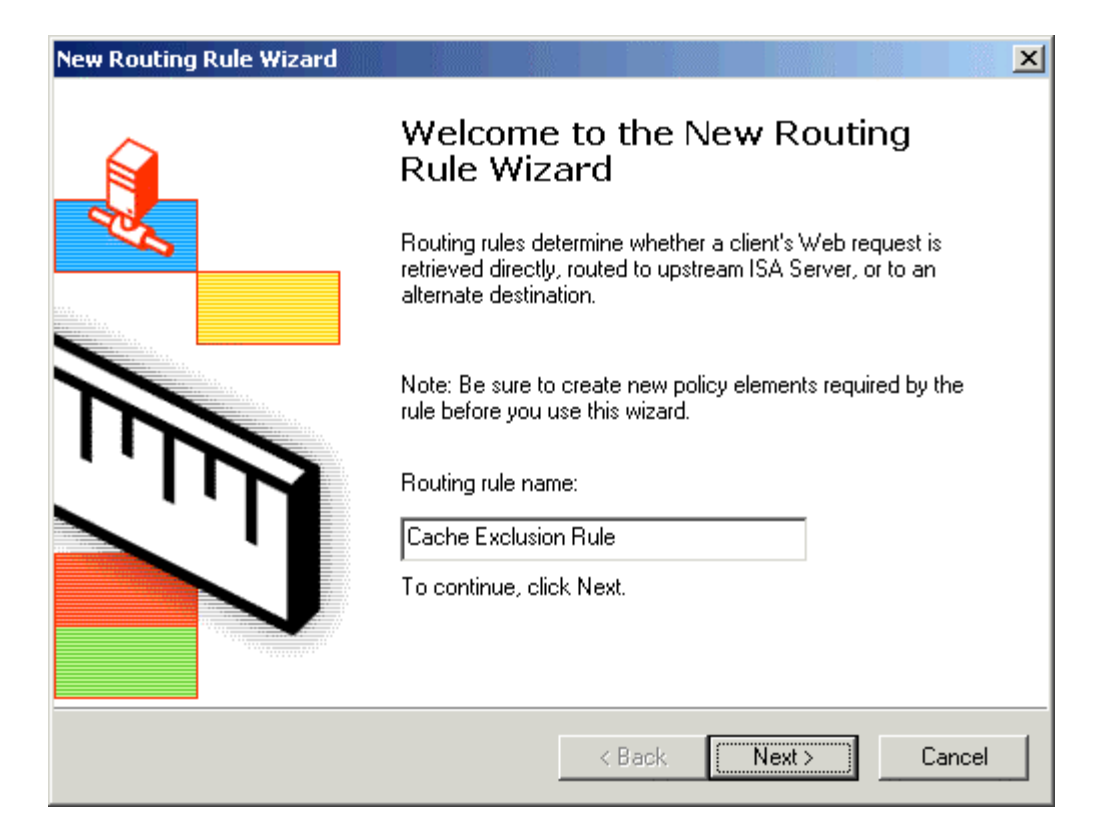

- 4. In the Apply this rule to box, click Specified Destination Set.
- 5. In the **Name** box, click the destination set you created for your Web Cache filter. Click **Next**.

| New Routing Rule                 | : Wizard                                        | ×      |
|----------------------------------|-------------------------------------------------|--------|
| Destination Select the d         | ets<br>destinations to which this rule applies. |        |
| Apply this rule<br>Specified des | e to:<br>stination set                          |        |
| Name:                            | Cache Filtering                                 | •      |
| Description:                     | Excluded Cache Entries.                         |        |
|                                  | < Back Next >                                   | Cancel |

6. Click the appropriate request action. This will differ depending on your ISA Server environment. Select the **Use a dial-up entry** check box if you use a dial-up interface for the external interface on the ISA Server. Click **Next**.

| New Routing Rule Wizard                                              |         | ×      |
|----------------------------------------------------------------------|---------|--------|
| Request Action<br>How should the rule process requests from clients? |         |        |
| Select a method for processing requests.                             | Browse, |        |
| Use dial-up entry                                                    |         |        |
| < Back                                                               | Next >  | Cancel |

7. Click A valid version of the object; if none exists, retrieve the request using the specified requested action. Click Next.

| New Routing Rule Wizard                                                                                                    | ×      |
|----------------------------------------------------------------------------------------------------|--------|
| Cache Retrieval Configuration<br>Specify how the rule searches the cache for requested objects and how requests<br>will be routed if no valid object exists. |        |
| Search cache for:                                                                                                    |        |
| A valid version of the object; if none exists, retrieve the request<br>using the specified requested action                                                  |        |
| <ul> <li>Any version of the object; if none exists, retrieve the request using<br/>the specified request action</li> </ul>                                   |        |
| O Any version of the requested object. Never route the request                                                                                               |        |
|                                                                                                    |        |
|                                                                                                    |        |
| < Back Next > 0                                                                                                    | Cancel |

## 8. Click No content will ever be cached. Click Next.

| New Routing Rule Wizard                                                                                                    | ×      |
|----------------------------------------------------------------------------------------------------|--------|
| Cache Content Configuration<br>Specify whether the object should be stored in the cache. By default, content is<br>cached only if the source and request headers indicate that it should be cached. |        |
| Cache content:                                                                                                    |        |
| C All content, including dynamic content, will be cached.                                                                                                    |        |
| <ul> <li>If source and request headers indicate to cache, then the content<br/>will be cached.</li> </ul>                                                                                           |        |
| No content will ever be cached.                                                                                                    |        |
|                                                                                                    |        |
|                                                                                                    |        |
| < Back Next > 0                                                                                                    | Cancel |

9. Review your settings, and then click **Finish**.

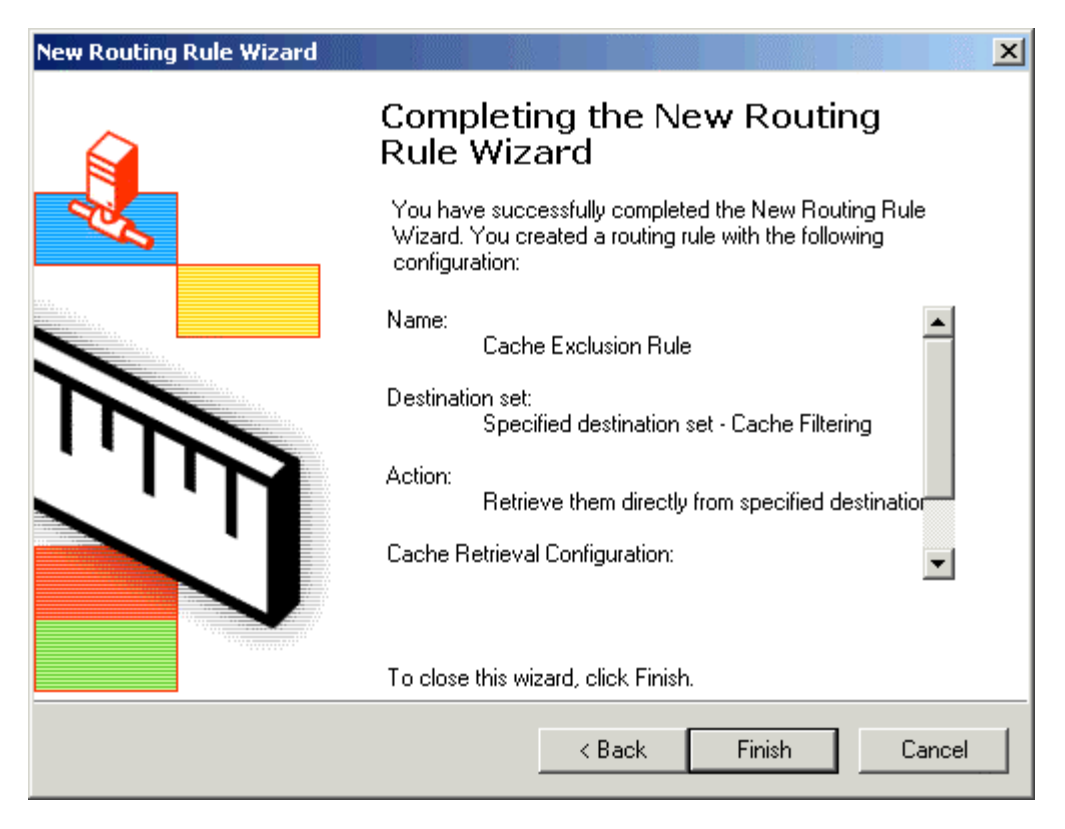

Your ISA server has been configured not to cache the Microsoft.com web contents.

**Note:** If you like this article, then cast your vote for this article in the forum and give any comments or suggestions if you have.